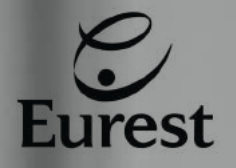

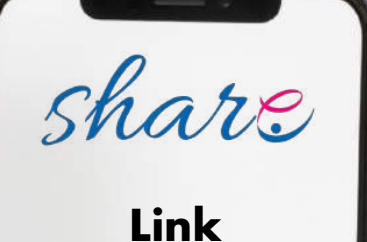

https://share.eurest.pt/

ou através do QRcode

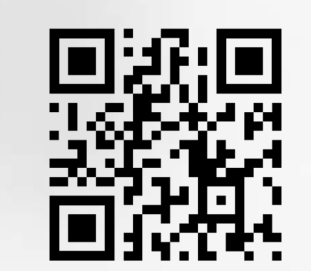

Aceda no

telemóvel

à nova plataforma de partilha da Eurest Portugal

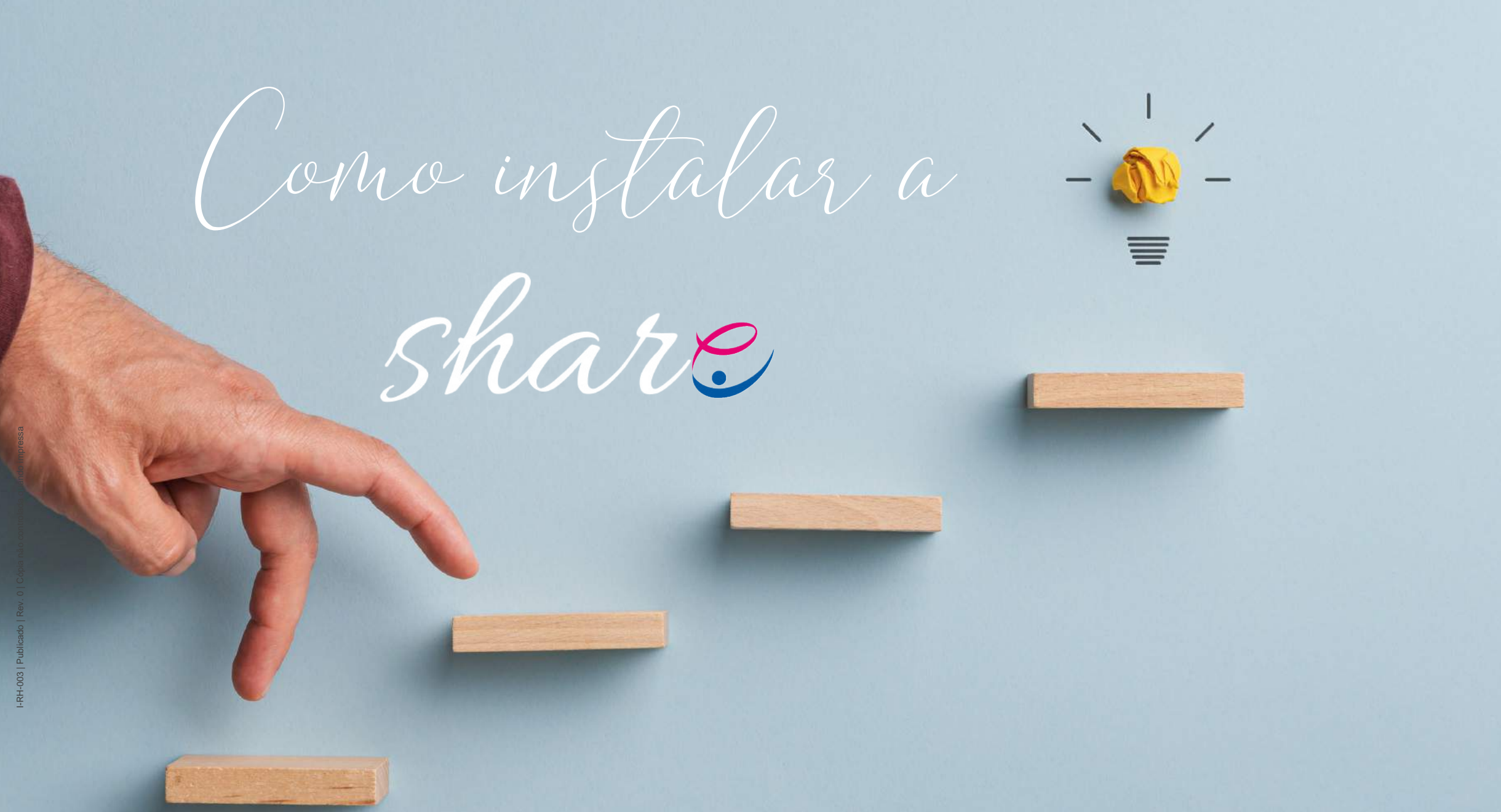

Aceder av link

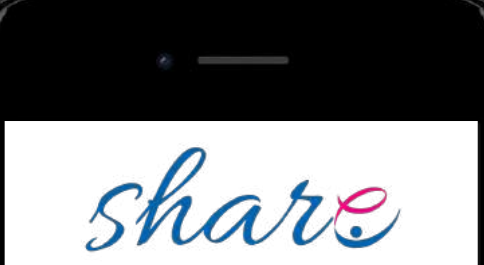

Link https://share.eurest.pt/ ou através do QRcode

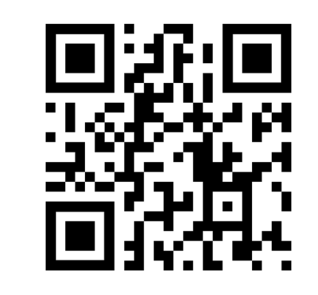

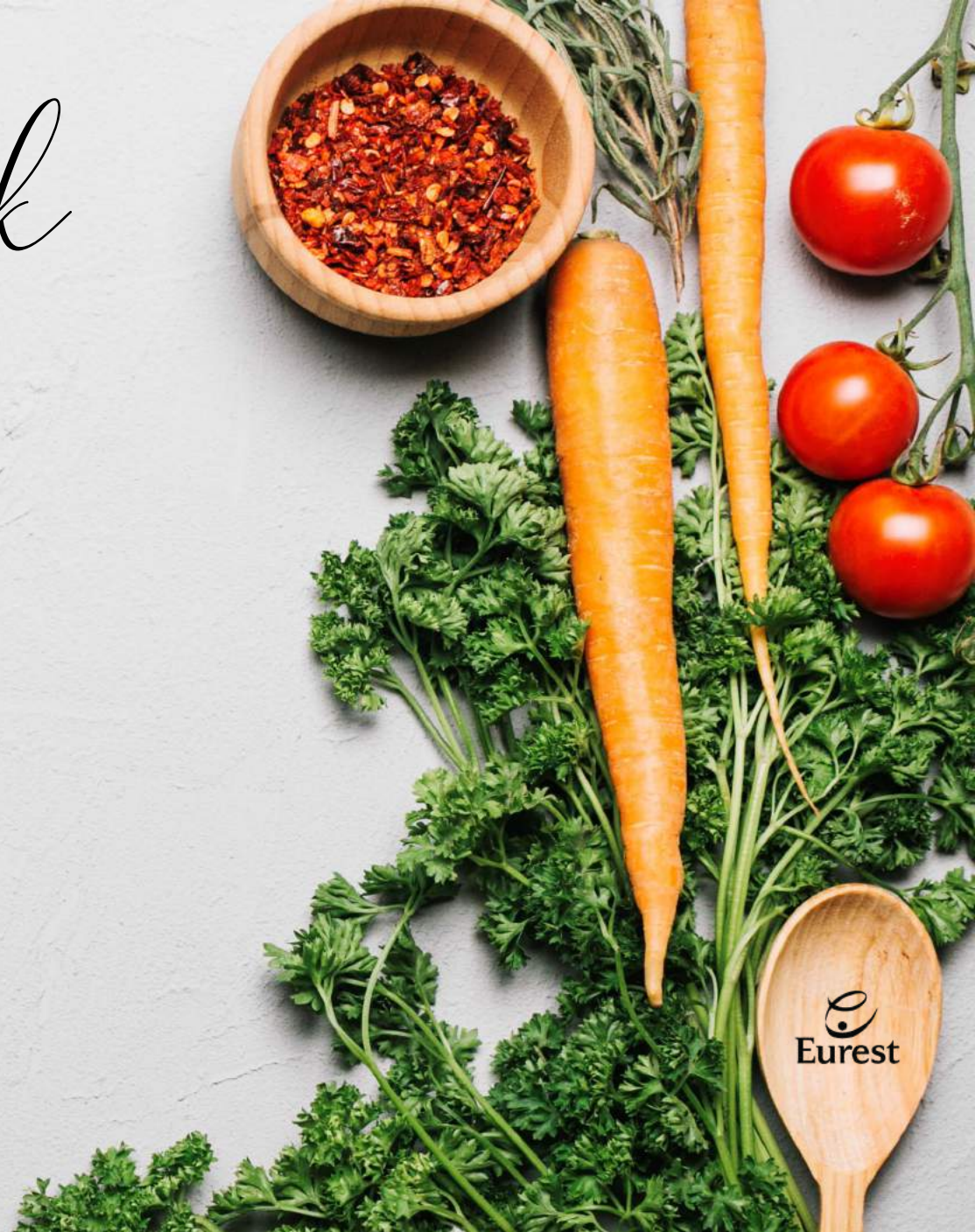

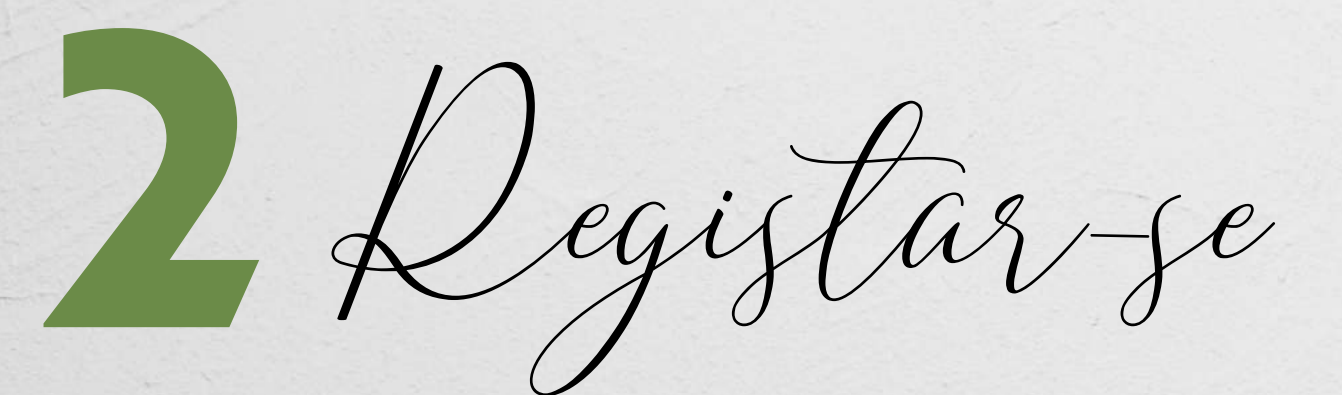

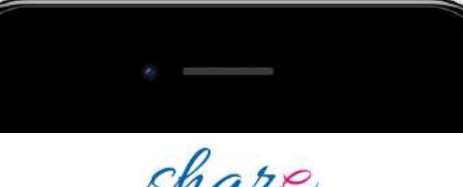

### share

#### Registar

Nr Colaborador

NIF

Email

Um endereço de email válido. Todos os emails do site serão enviados para este endereço. Este email não é público e apenas será utilizado se desejar receber uma nova password ou certas noticias e notificações por email.

Senha

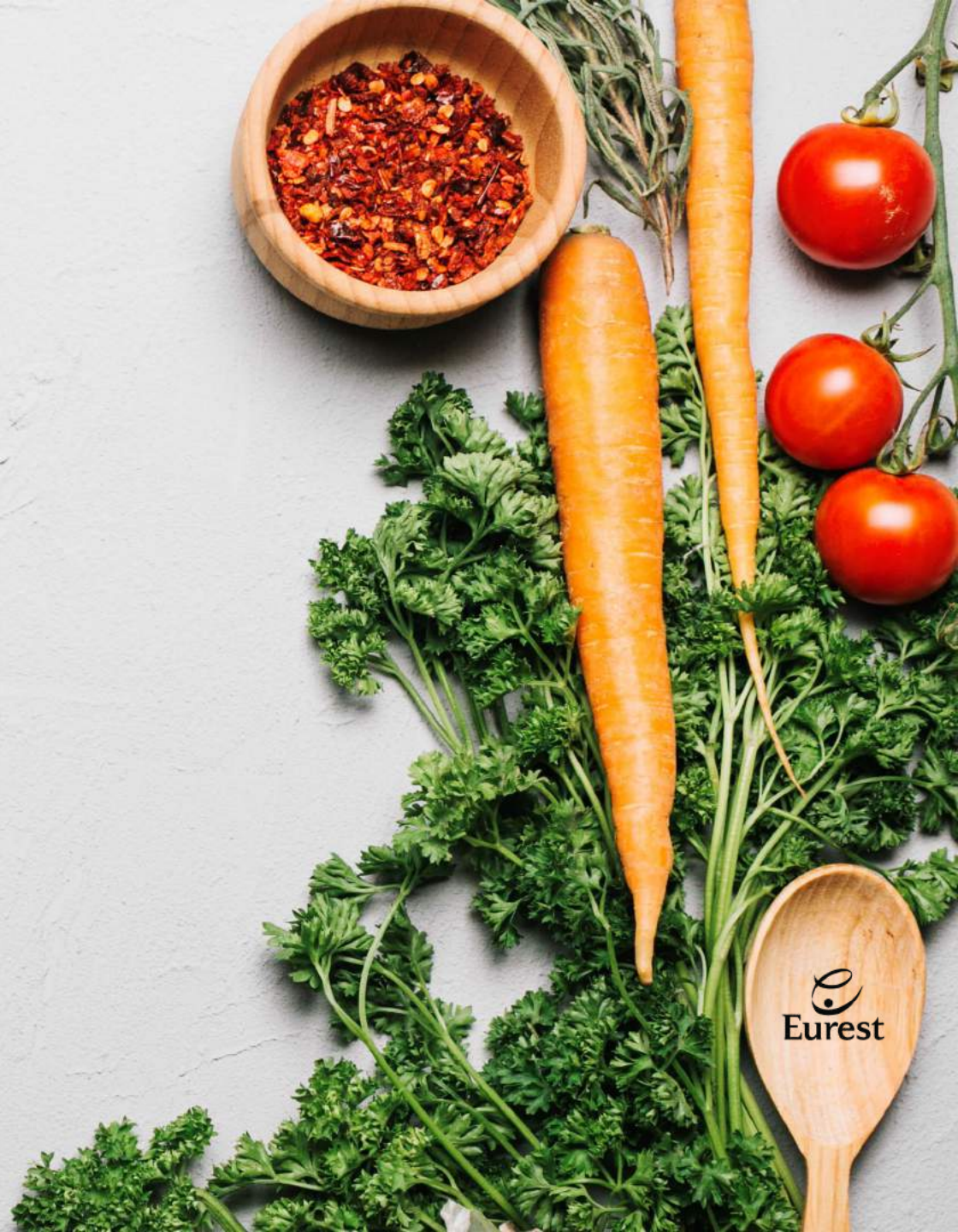

IR 003 V0 06.2021

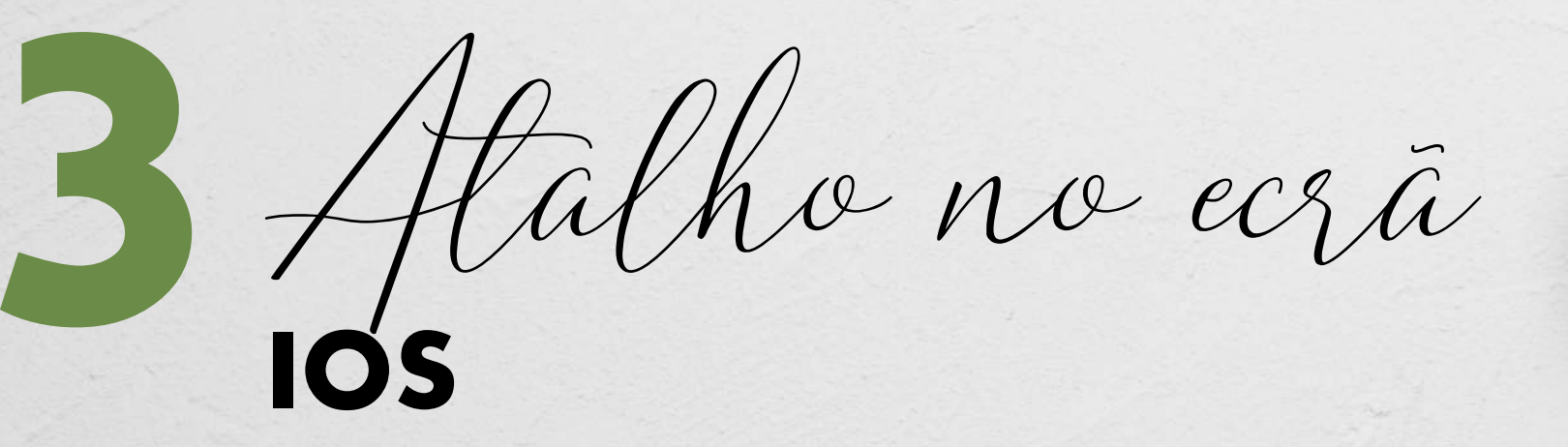

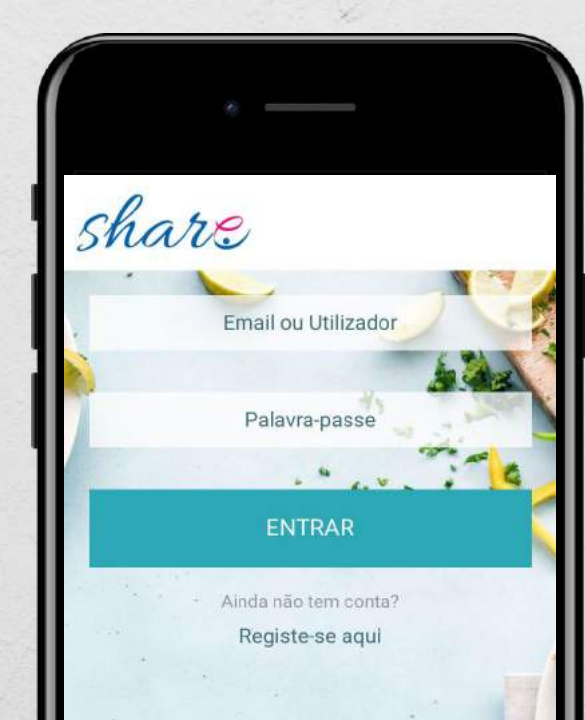

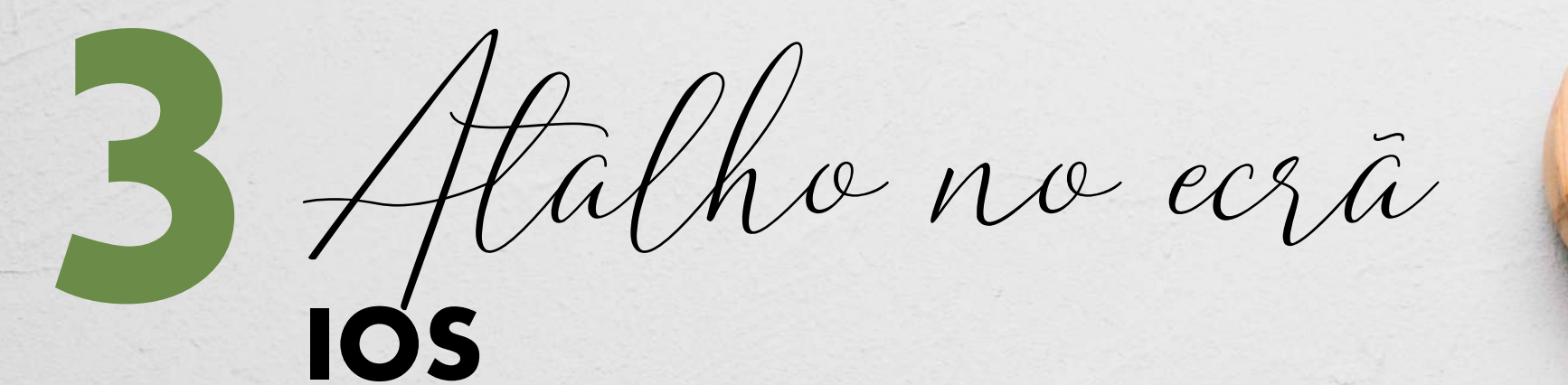

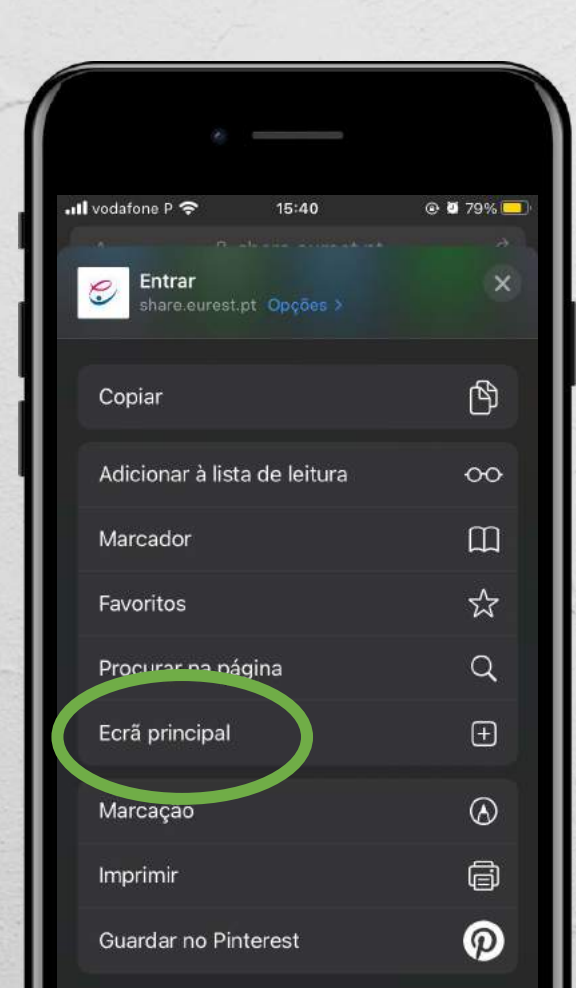

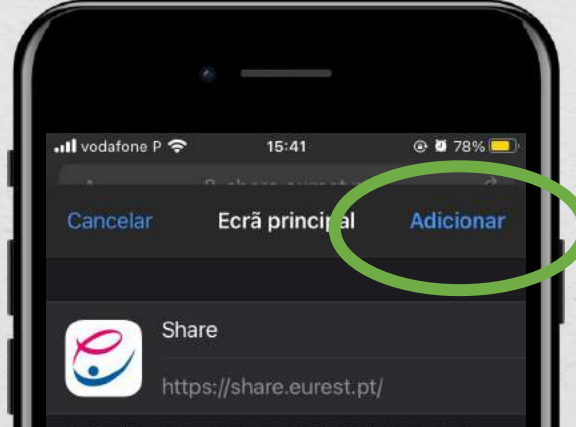

Será adicionado um ícone ao ecrá principal para que possa aceder rapidamente a este site.

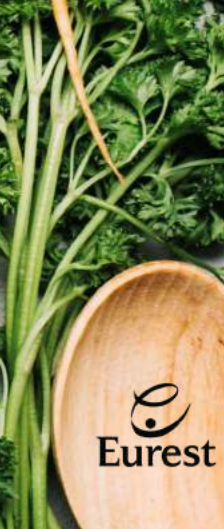

# Halho no ecrã

## ANDROID

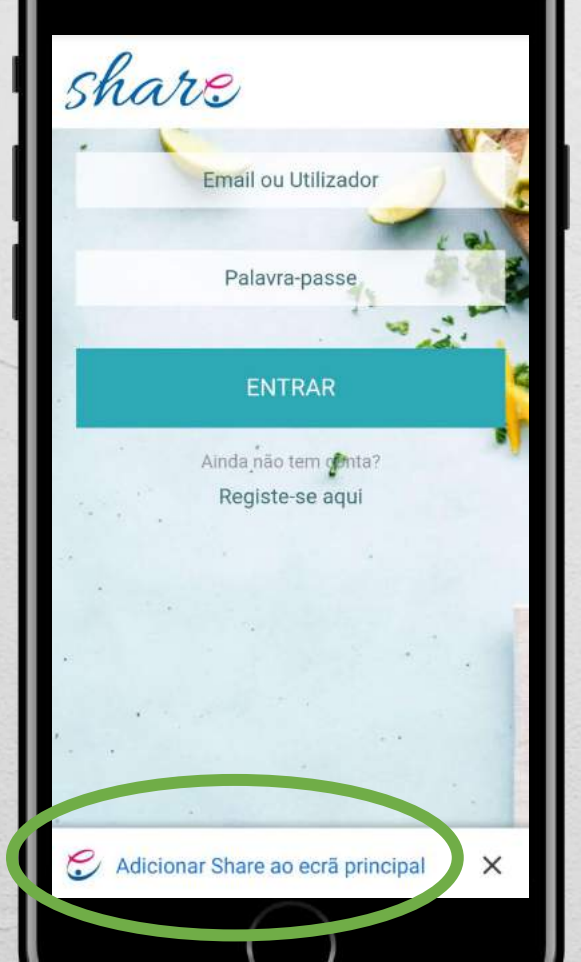

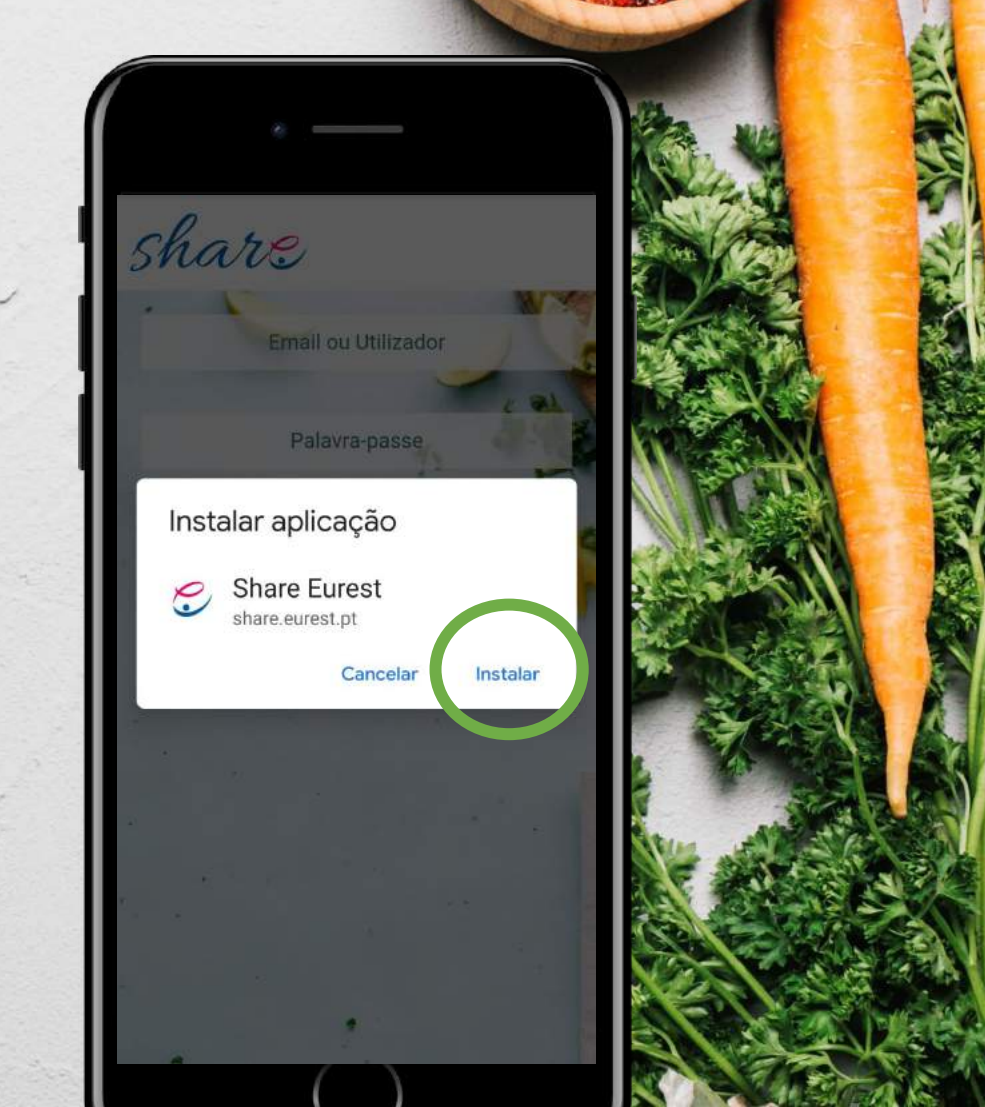

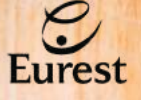

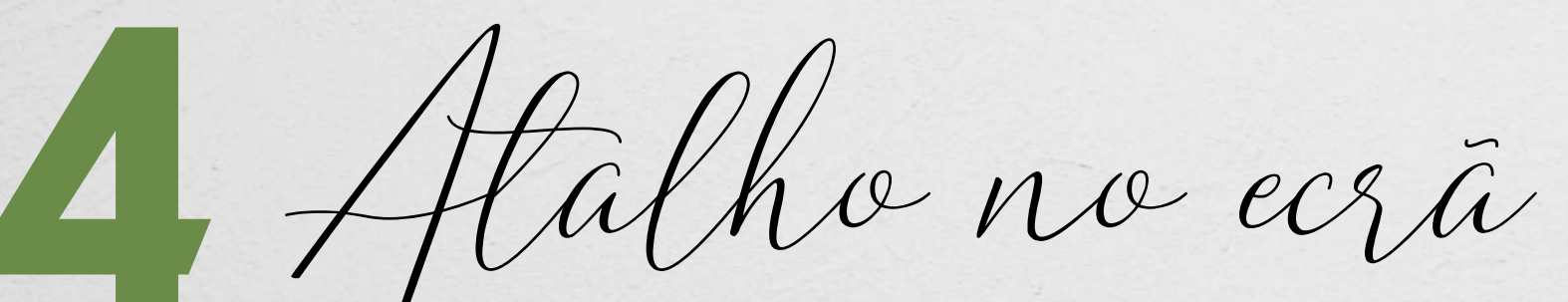

Well done!

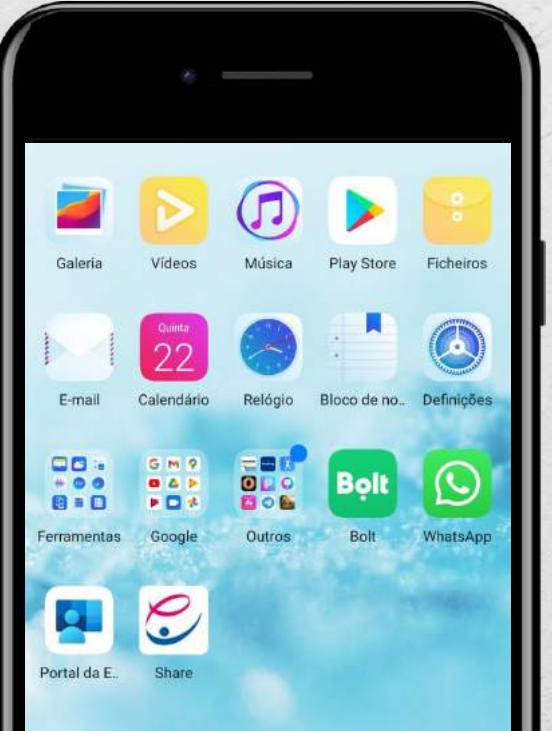

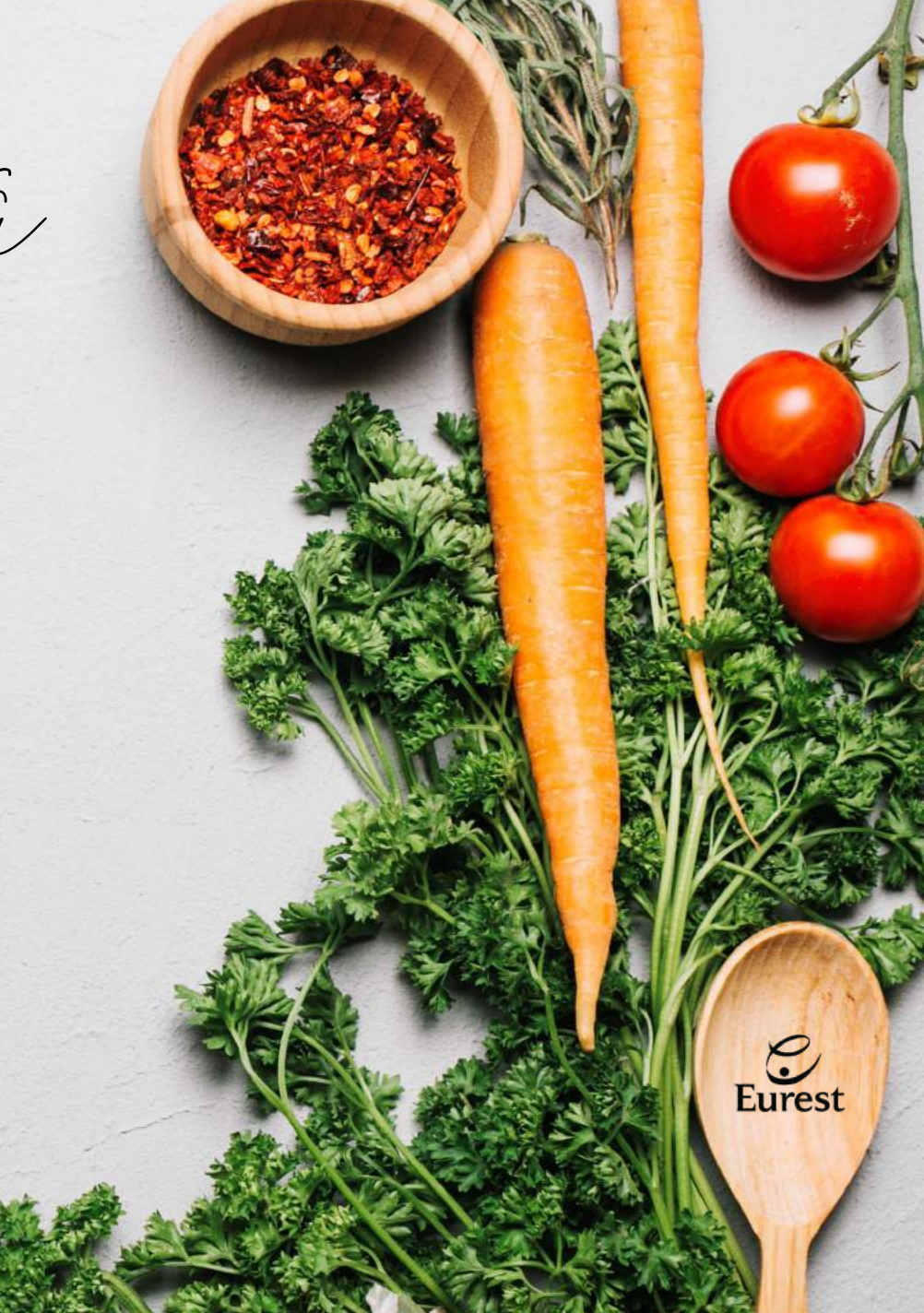

IR 003 V0 06.2021

Diciar zezzão

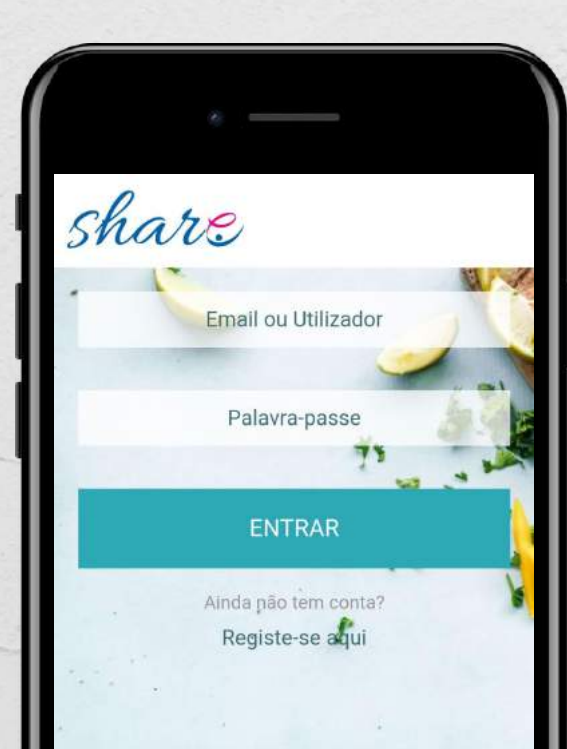

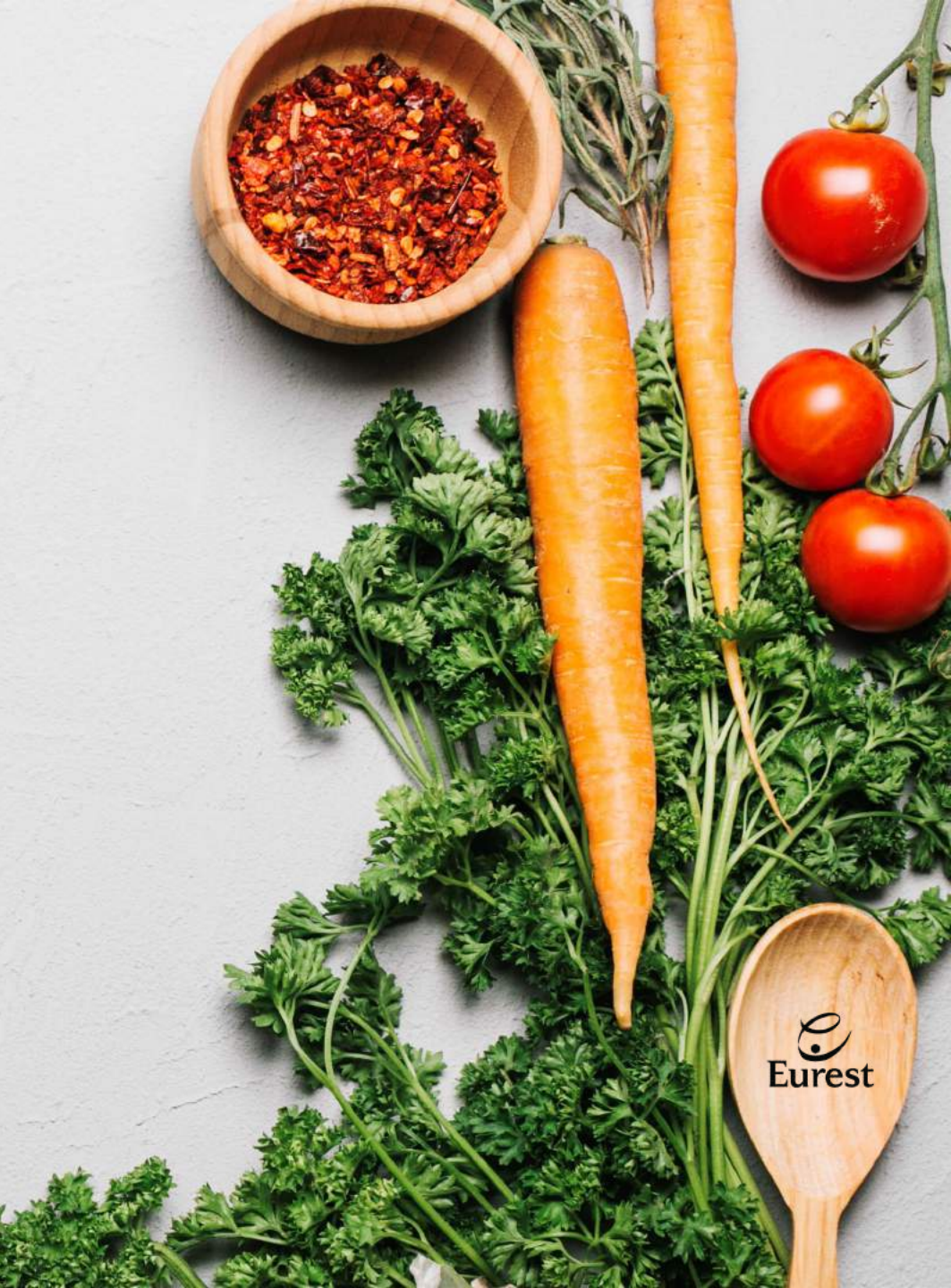

- enjoy

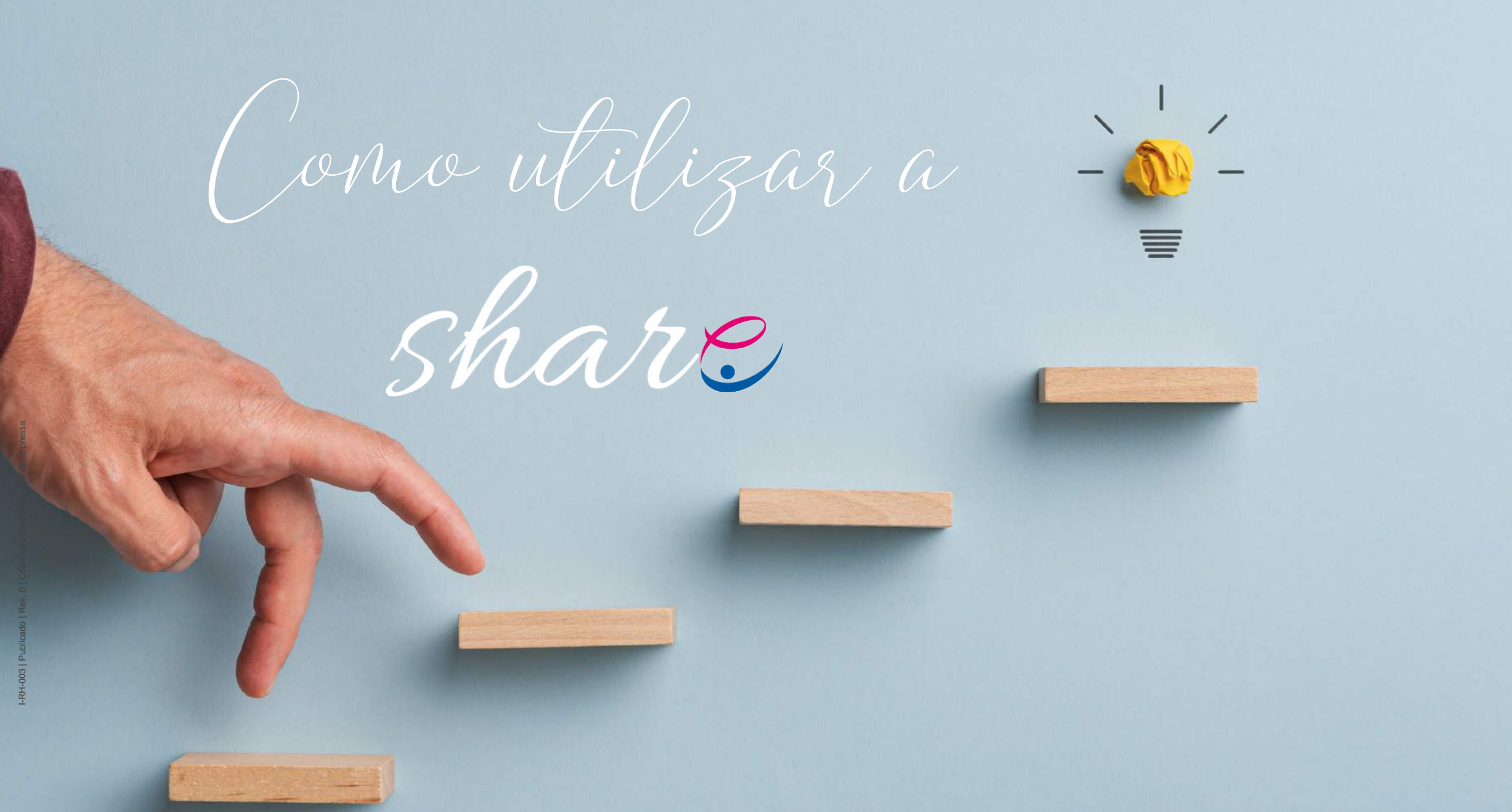

Novidades

Após o início da sessão, é redirecionado para a página inicial da App Share – as **Novidades**.

Aqui serão divulgadas as notícias e campanhas de sensibilização mais recentes da Eurest Portugal.

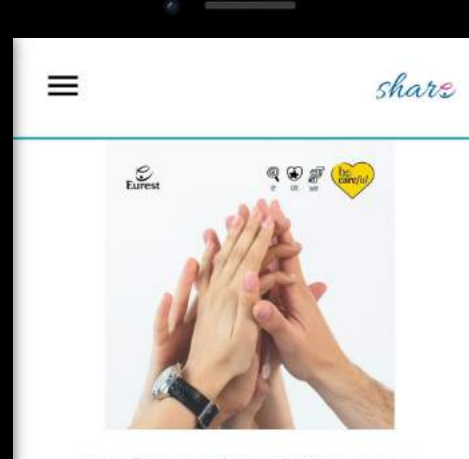

Inquérito | Cultura de Segurança Preencha o inquérito sobre a Cultura de Segurança na Eurest!

Saber mais

#### NEWSLETTER Harris 22 ( Abril de 2001) Eurest

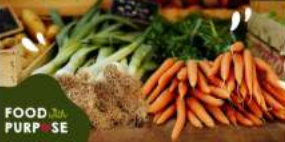

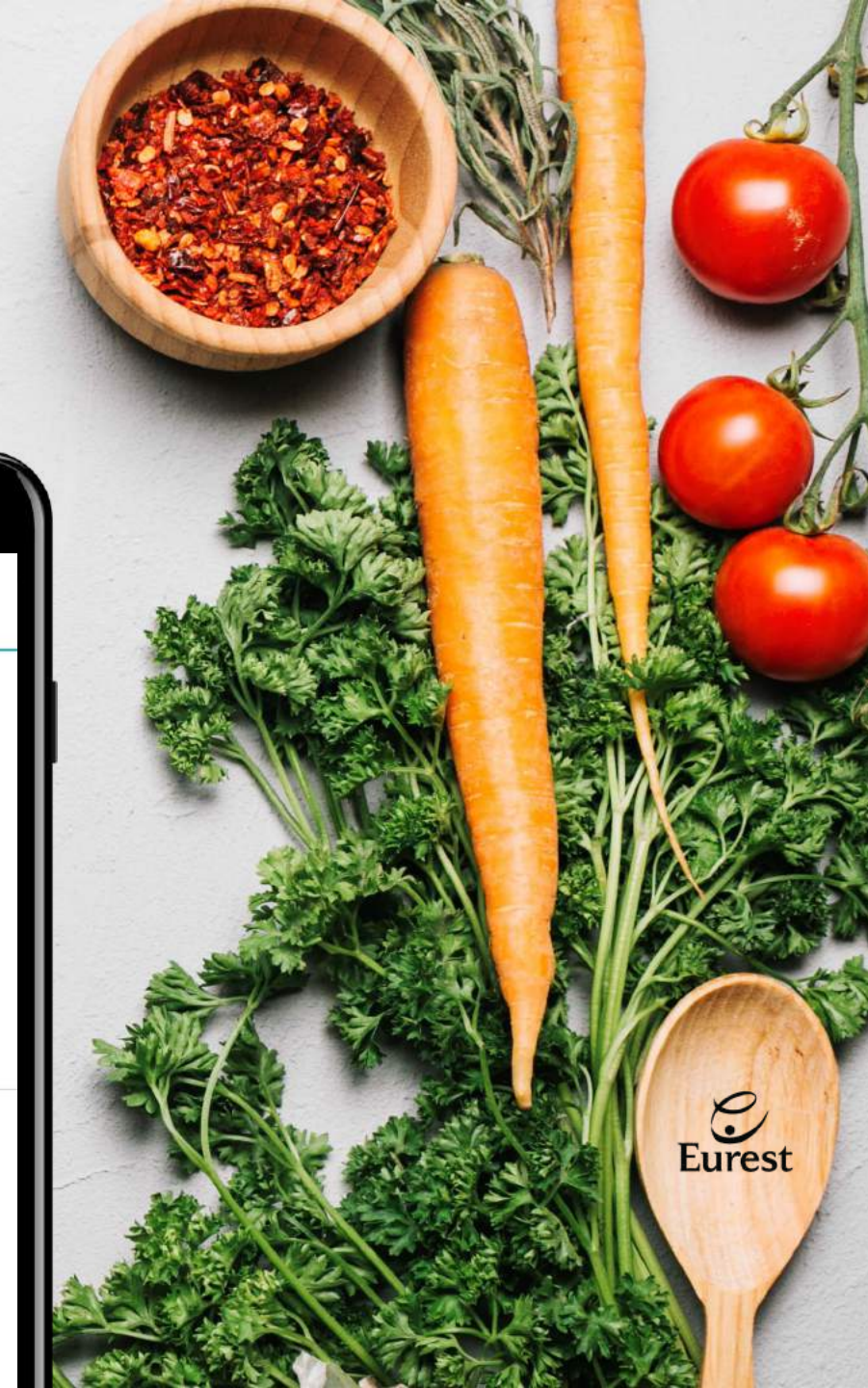

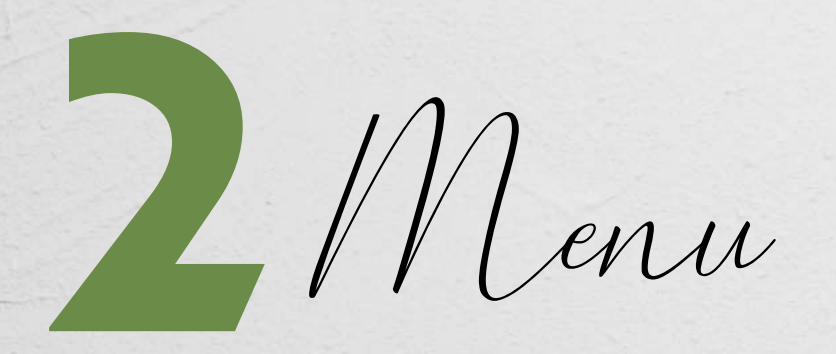

Ao clicar no menu principal, aparecem-lhe todas as secções que estão disponíveis na App Share, nomeadamente:

- Novidades (página principal)
- Fotografias
- Saiba Mais
- Benefícios Eurest
- Sobre Nós

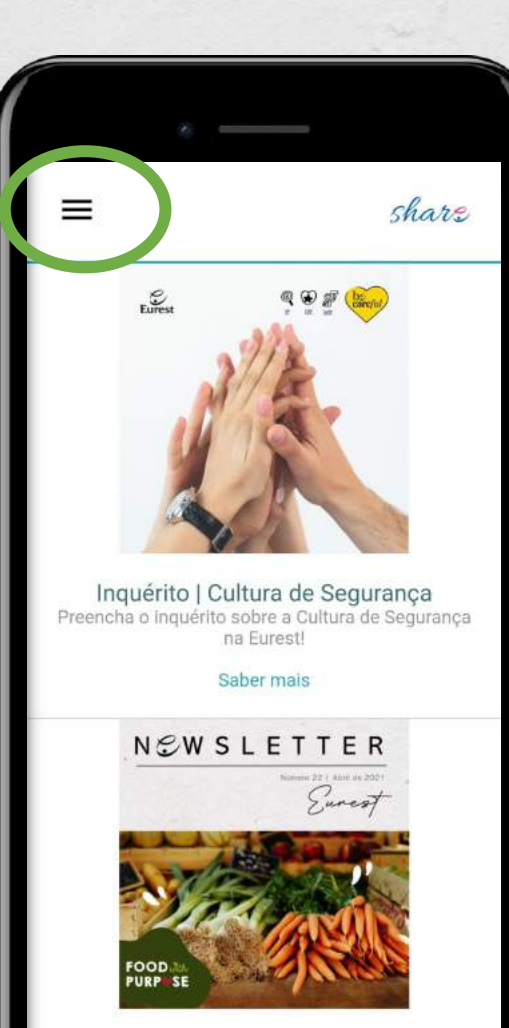

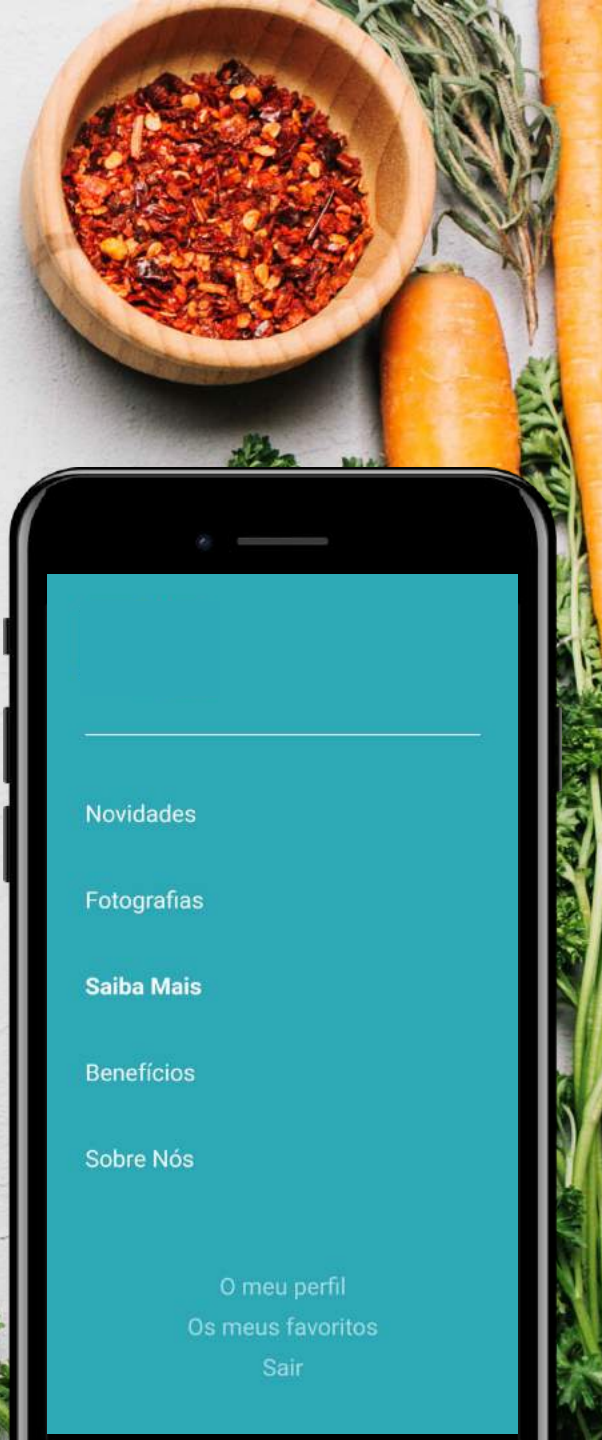

0

# otografias

Em Fotografias, o objetivo consiste na partilha direta de boas práticas. Só poderá fazer uploads nesta secção.

- Clicar no "+"
- Carregar a fotografia da sua boa prática em "escolher ficheiro"
- Definir um nome claro e sucinto, com identificação da sua unidade
- Escolher as etiquetas que melhor descrevam a boa prática (ex. See Care & Share... Boas Práticas)
- Guardar!

| *                          |                                          |
|----------------------------|------------------------------------------|
| Ξ                          | share                                    |
| Fotogr<br>boas<br>partilhe | afe as suas<br>práticas e<br>e connosco! |
|                            | +                                        |
|                            |                                          |

## Adicionar Fotografia Início » Adicionar item de media Escolher ficheiro Nenhum ...elecionado Tipos permitidos; png gif ipg ipeg Eurest ► INFORMAÇÕES DA REVISÃO (Nenhuma rev... Guarda

Nome \*

Imagem \*

Etiquetas

Descrição

Guardar como: Criar novo rascunho

Apenas um ficheiro.

- Saiba Mais

Em Saiba Mais, terá acesso a uma série de pastas. Cada uma destas dá-lhe acesso a um conjunto de ficheiros que pode consultar sempre que precisar.

Basta clicar na pasta, procurar o ficheiro que pretende consultar e aceitar a transferência do ficheiro para o seu dispositivo.

> Para voltar à lista de pastas, clique em "voltar".

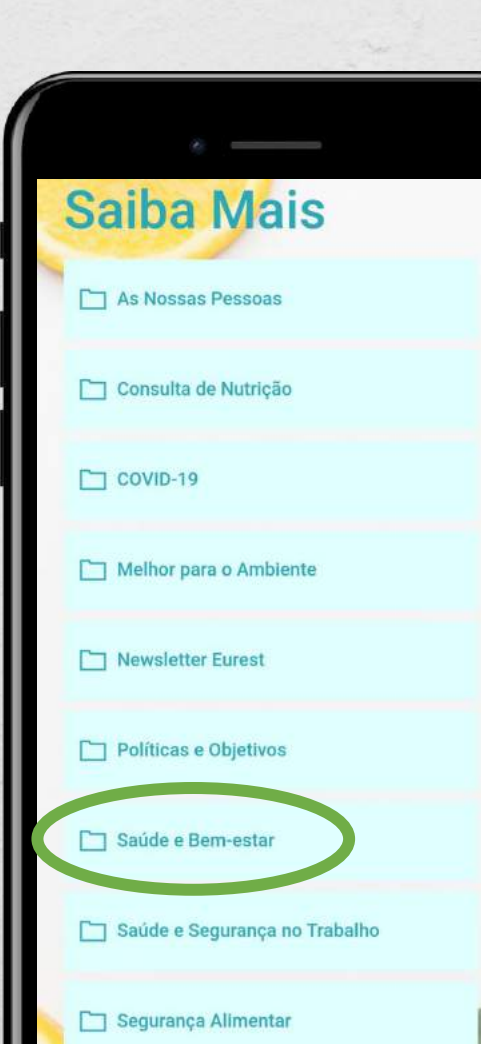

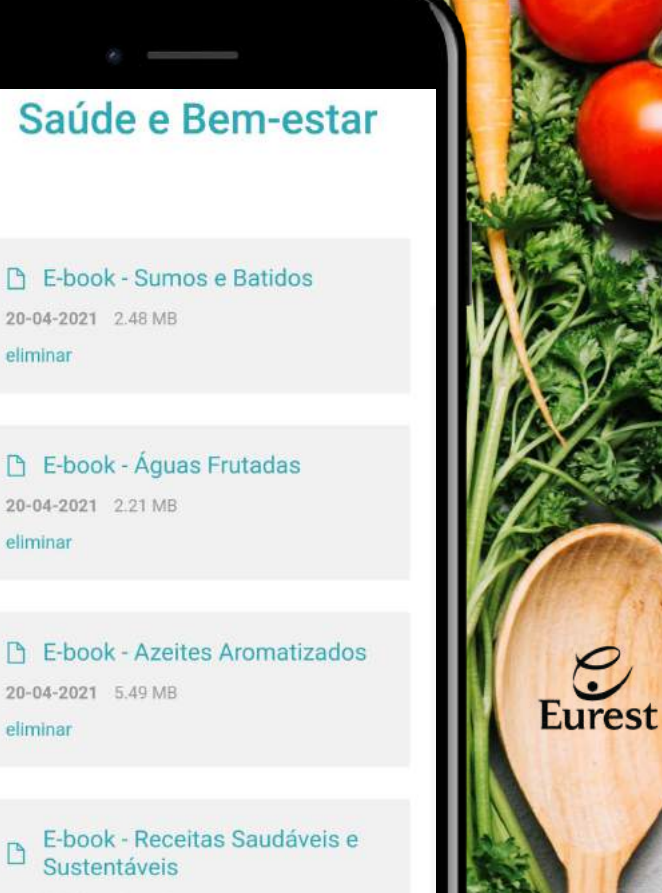

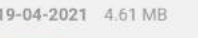

liminar

eliminar

liminar

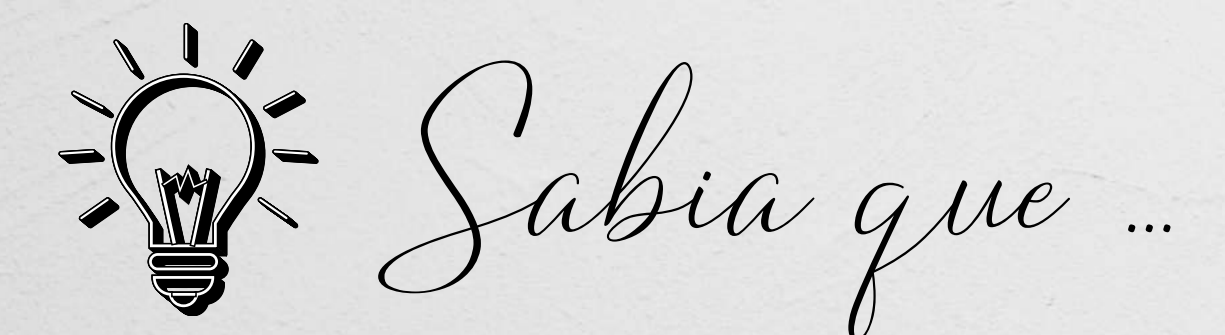

... Enquanto Colaborador da Eurest Portugal, tem direito a um conjunto de benefícios?

A **Responsabilidade Social e a Conciliação** são pilares importantes da Eurest Portugal.

Os Benefícios Eurest surgem a partir da necessidade de assegurar a saúde e o bem-estar dos nossos colaboradores.

Clique para saber

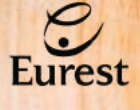

R 003 V0 06.2021

Beneficios Eurest

#### **Benefícios**

Aqui poderá encontrar todos as vantagens que a Eurest tem para lhe oferecer enquanto trabalhar connosco.

Leia com atenção as condições de acesso e contacte a Direção da Qualidade se tiver alguma dúvida.

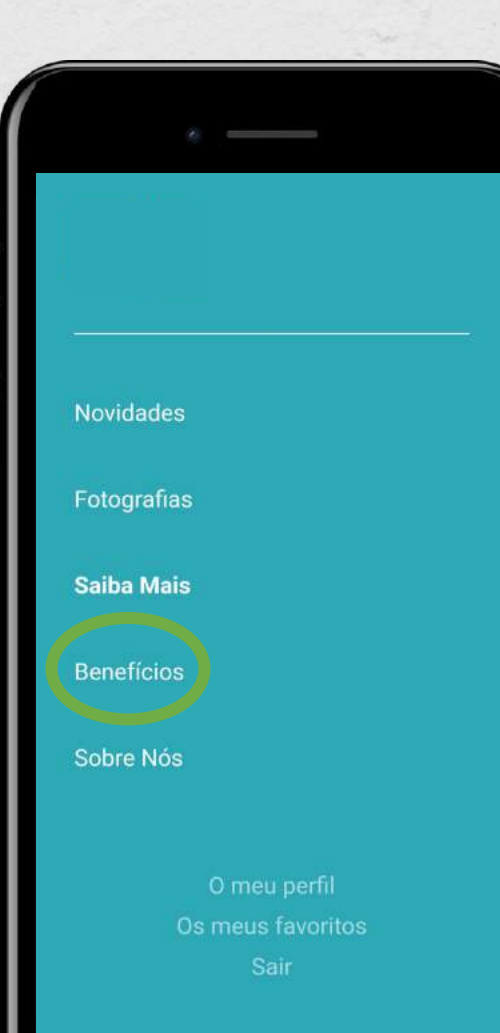

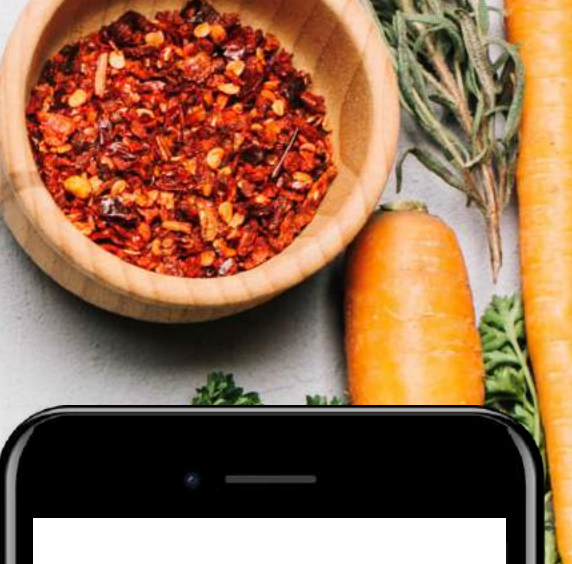

#### Cartão Saúde Eurest

Um cartão disponível para todos os colaboradores com antiguidade mínima de 6 meses. Consulte o regulamento Cartão de Saúde para saber mais.

Política CS - Regulamento Cartão de Saúde.pdf (383.76 KB)

#### Desconto em Farmácias

Com o Cartão de Saúde Eurest, consegue ter descontos numa rede de farmácias por todos os cantos do país, Consulte a lista de farmácias aderentes, clicando abaixo.

SBC - Serviços e Benefícios Colaboradores.pdf (935.2 KB) 2

Eurest

#### Seguro de Saúde Eurest

Tem a possibilidade de aderir ao Seguro de Saúde Eurest, com a vantagem de ter um desconto a nível do custo anuel de apólice, para si e para a sue

IR 003 V0 06.2021

Beneficios Eurest

#### Consulta de Nutrição

Agora poderá usufruir do agendamento de consultas de nutrição online, **gratuitas para colaboradores**, a partir da App Share.

O preenchimento dos dados é automático, de acordo com o seu perfil de utilizador. Basta submeter e esperar pelo contacto da Nutricionista.

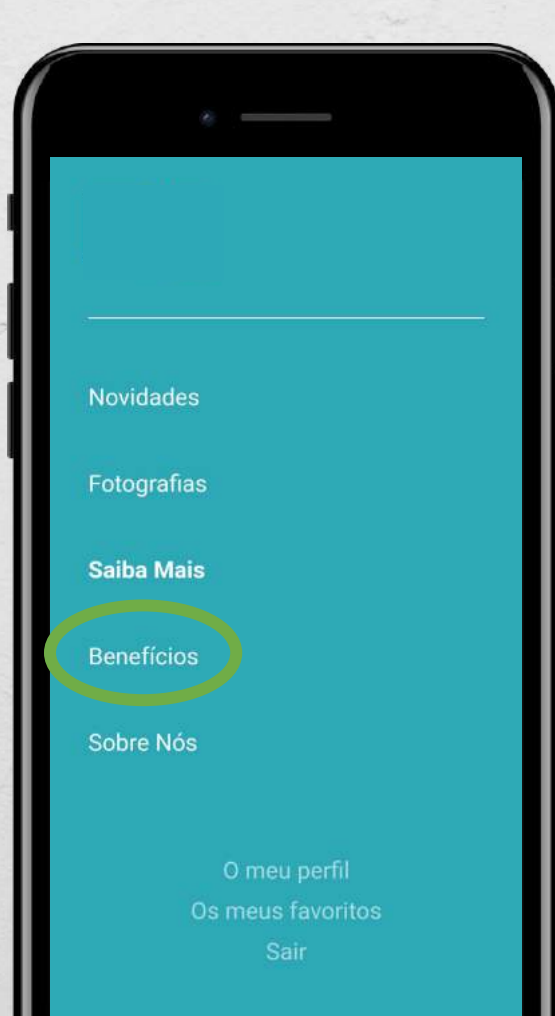

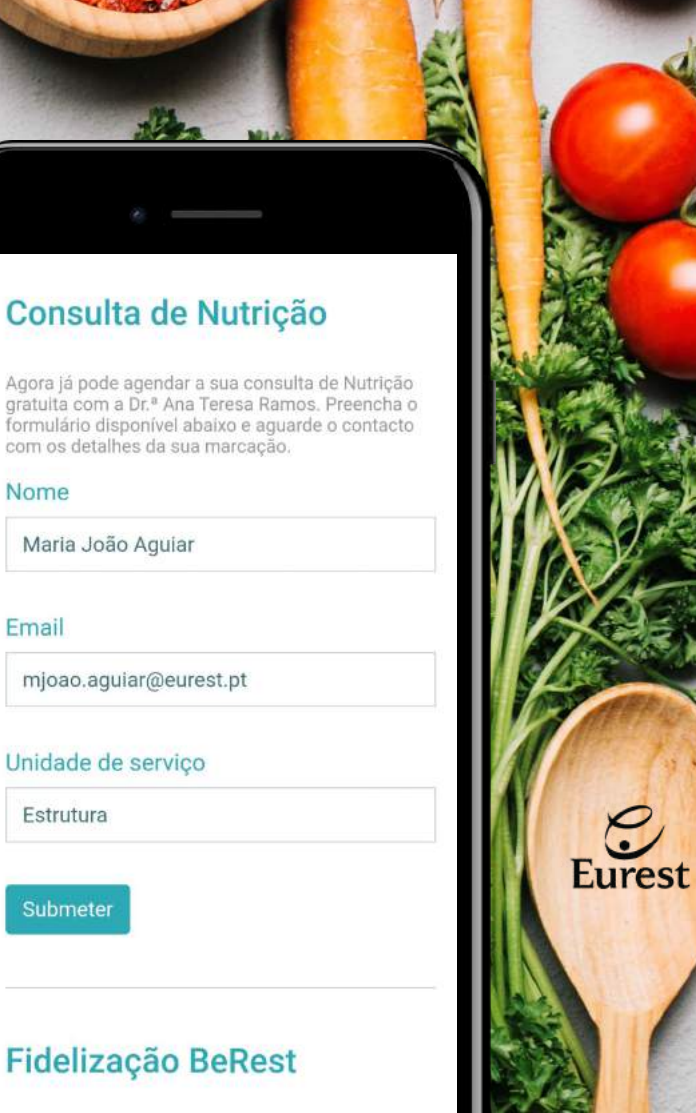

5 Sobre Móg

Na secção Sobre Nós, encontrará uma pequena apresentação da Eurest Portugal, com referência dos princípios que valorizámos na nossa empresa.

No final deste texto, tem também acesso direto ao link da página da Eurest, caso necessite de consultar informações adicionais.

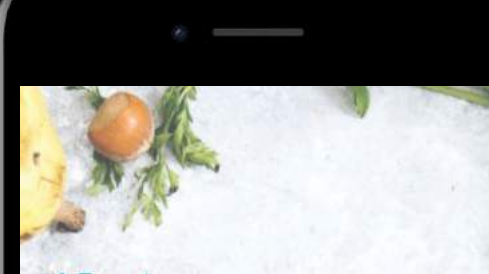

#### A Eurest Somos parte do Grupo Compass, líder mundial em serviços de Restauração Coletiva.

A experiência da Eurest permite prestar serviços de restauração especializados de acordo com o perfil e especificidades dos nossos Clientes e Consumidores.

É o nosso **consumidor** que nos move para o desenvolvimento e inovação na alimentação que oferecemos, sendo através de excelentes pessoas que estabelecemos os mais elevados padrões éticos e profissionais que nos permitem proporcionar aos nossos clientes e consumidores excelentes Serviços, fornecendo alimentos de qualidade superior e obtendo excelentes resultados do ponto de vista financeiro, ambientais e socialmente sustentáveis.

E as surpresas não ficam por aqui! Em resposta a Estratégia para a Sustentabilidade da Eurest, dedicámo-nos a investir em iniciativas promotoras de bem-estar e equilíbrio, para a nossa saúde, o nosso ambiente e o nosso mundo.

Aprenda mais sobre a essência da Eurest no

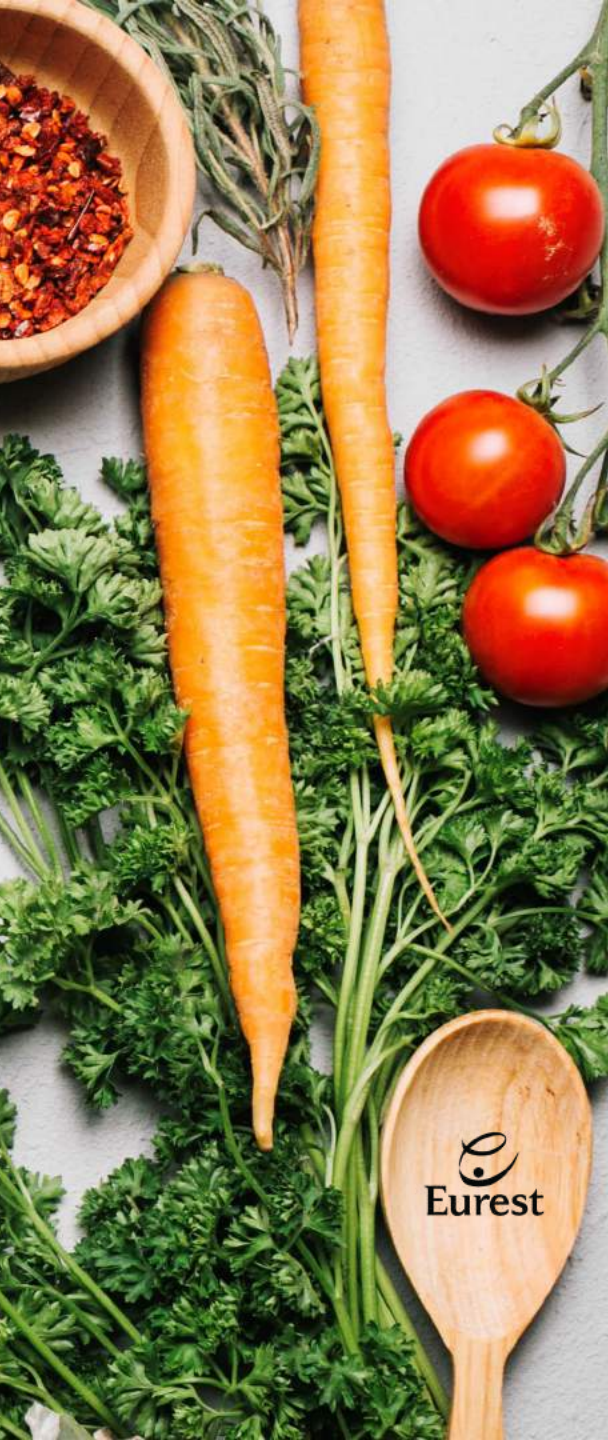

Lecuperar password

#### Aceda ao link: https://share.eurest.pt/user/password

Automaticamente, a App Share assume o seu endereço eletrónico e, assim que submeter o pedido, receberá um e-mail com um link de recuperação da palavra passe.

O link só pode ser usado uma vez e expira após 1 dia se não for utilizado.

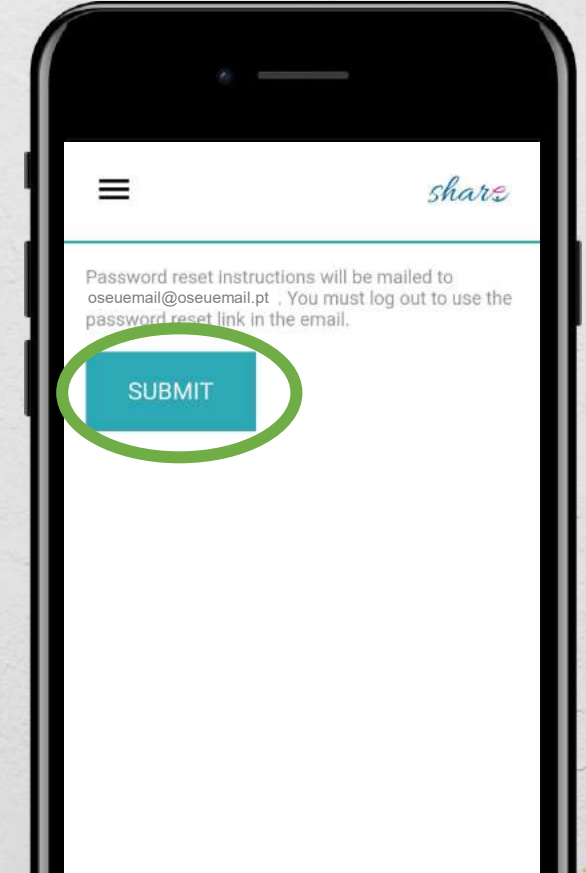

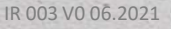

Explorar! 

Agora que já sabe como utilizar a App Share, explore todas as funcionalidades e não se esqueça de partilhar as suas boas práticas connosco!

Para esclarecimento de dúvidas, por favor contacte a Direção da Qualidade a partir do e-mail <u>qualidade@eurest.pt</u>

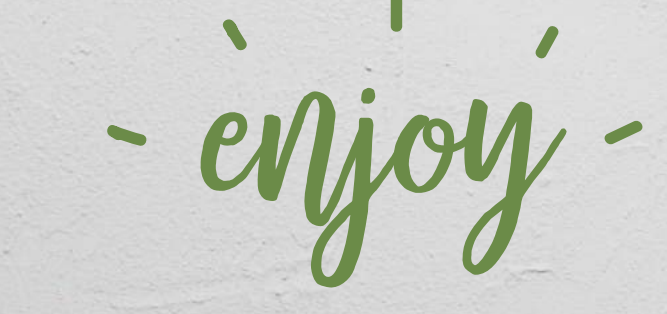

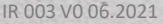